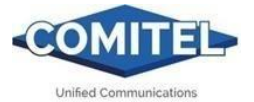

# Istruzioni GUARD 4G (S688)

(per S688) V 1,0

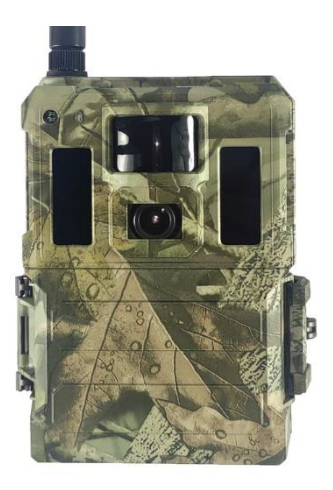

SI PREGA DI LEGGERE ATTENTAMENTE PRIMA DI UTILIZZARE LA

#### FOTOCAMERA

## Contenuto della confezione

| Cinghia di montaggio | 1 | Telecamera da trail | 1 |
|----------------------|---|---------------------|---|
| Antenna              | 1 | Manuale d'uso       | 1 |

# Corpo e porte della fotocamera

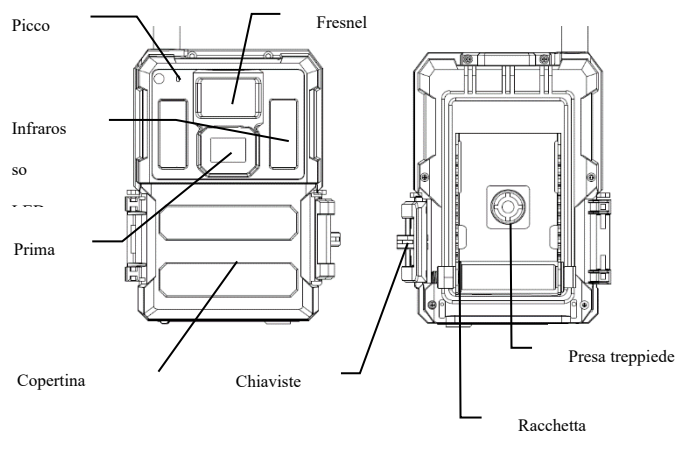

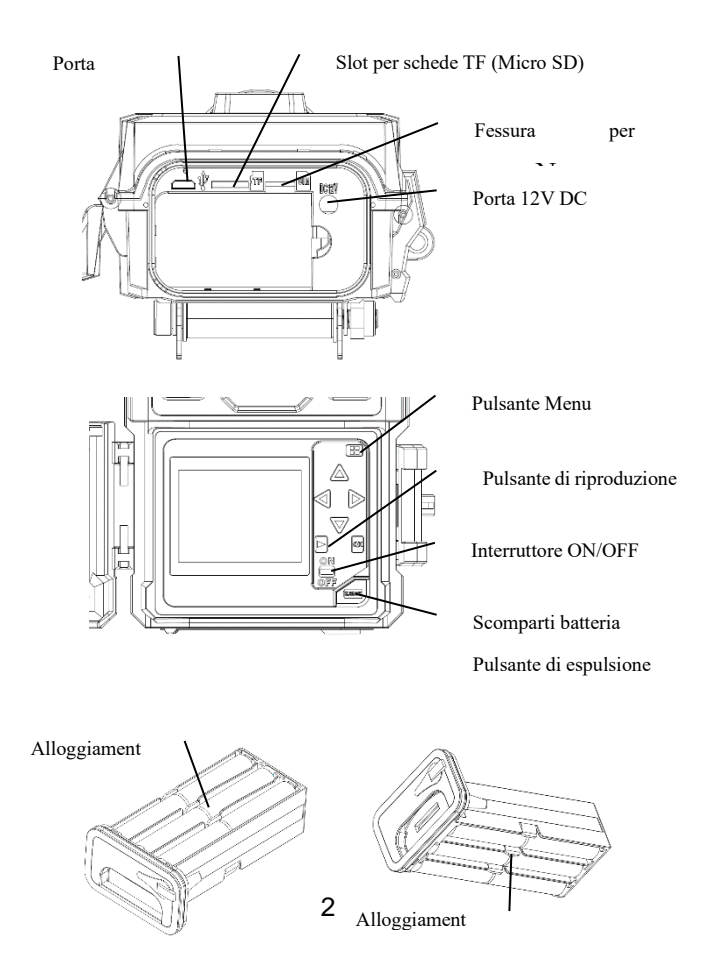

#### Tasti e pulsanti

- MENU: Accedere al menu del programma in modalità anteprima
- ▲▼ ◀►: spostarsi tra le voci di menu e modificare il valore
- Va bene:
  - o Salvare le impostazioni dei parametri in modalità menu
  - o Riproduci video in modalità di riproduzione
- Pulsante di riproduzione : Nella finestra di anteprima dal vivo, passare dalla modalità di riproduzione a quella di anteprima
- Usa scorciatoie: nella finestra di anteprima dal vivo,
  - ▲ è la scorciatoia per scegliere la modalità Video e
  - V è la scorciatoia per la modalità Fotocamera
  - • À à la scorciatoia per Arm la fotocamera (inizia a lavorare)

  - **OK** è per scattare foto o registrare un video manualmente
- Interruttore ON / OFF (Power ): OFF nella parte inferiore. ON in alto.

### Avvio rapido

 Assicurarsi che l'interruttore di alimentazione sia in posizione OFF. Caricare le batterie nel vano batterie in base alle polarità indicate. Caricare un set di 12 (consigliato), 6 (emergenza, alloggiamento batteria A o B) batterie AA. Oppure collegare l'alimentatore esterno da 12 V alla fotocamera utilizzando il cavo corretto e la batteria esterna.

È possibile utilizzare le seguenti batterie, assicurarsi che sia 1,5 V AA.

- Batterie alcaline ad alte prestazioni
- Batterie al litio
- Batterie ricaricabili Ni-MH
- Inserire una scheda TF (32 GB o inferiore). Aprire la fotocamera e inserire la scheda TF nello slot della scheda. Fare riferimento al simbolo della carta sulla custodia per un corretto orientamento. La fotocamera supporta fino a 32 GB tf card.
- 3. Inserire una scheda Im Nano S.
- 4. Avvitare l'antenna sul jack dell'antenna nella parte superiore della fotocamera. Assicurati che sia completamente dentro, ma NON troppo stretto.
- 5. Far scorrere l'interruttore di alimentazione in posizione ON . La telecamera entrerà nella modalità di anteprima dal vivo e inizierà a cercare nella rete.
- 6. Attendere che la telecamera trovi la rete. Se l'operatore wireless non viene trovato, sarà necessario accedere alla sezione Configurazione wireless avanzata

a pagina 10. Se viene trovato l'operatore wireless, vai al passaggio successivo.

- Premer (NEND) ante per accedere al menu, quindi premere i pulsanti < o > per spostarsi tra le schede (sottomenu) che contiene diversi gruppi di elementi. Premere i pulsanti ▲ o ▼ per attivare il sottomenu e modificare elementi diversi. Press < > per modificare il valore. Premere il pulsante OK per salvare.
- 8. Passare alla scheda Wireless; scorrere verso il basso per immettere i sottomenu. Cambia la modalità di invio su Istantaneo. Lasciare la modalità Invia a al telefono se si invia l'MMS a un numero di cellulare. Oppure passa alla modalità e-mail se stai inviando al tuo indirizzo e-mail. Scorri verso il basso fino a Telefono o E-mail e inserisci il numero di telefono o l'indirizzo e-maildel destinatario. Invia via= Internet disponibile solo se si sceglie la modalità video.
- Premere MEND ante per uscire dal sottomenu. Premere nuovamente menu per uscire dal menu di configurazione e accedere alla modalità di anteprima dal vivo.
- 10. Premere il pulsante OK per acquisire immagini o registrare video manualmente.
- 11. In modalità anteprima, spostare il pulsante di riproduzione per la riproduzione. Utilizzare i pulsanti 
  o ► per esaminare leimmagini. Premere il pulsante ▲ o ▼ per scegliere i tempi di ingrandimento. Premere OK e premere 
  o ►, ▲ o ▼ per spostare l'area ingrandita.
- Premere il pulsante di riproduzione Der uscire. Modalità di ingrandimento.
- Durante la revisione dell'immagine, premere il pulsante per eliminare l'immagine corrente o tutte le immagini.
- Premere il pulsante Riproduzione Der uscire dalla modalità di riproduzione.
- 15. Posizionare la fotocamera nell'area di destinazione e accendere la fotocamera (premere il tasto sinistro ◄ per 1 secondo per armare la fotocamera o far

scorrere l'interruttore di alimentazione su ON (5 minuti dopo iniziare a funzionare)). La fotocamera scatta foto o video come programmato. L'altezza da terra per posizionare la fotocamera deve variare in base alle dimensioni dell'oggetto in modo appropriato. In generale, 3-6 piedi è preferito.

- Se la fotocamera funziona (Switch = on), passa alla modalità di configurazione quando si preme un pulsante qualsiasi.
- 17. Spingere l'interruttore di alimentazione in posizione OFF per spegnere la fotocamera. Si prega di notare che anche in modalità OFF, la fotocamera consuma ancora una piccola quantità di carica della batteria. Pertanto, rimuovere le batterie se la fotocamera non è in uso per un periodo di tempo prolungato.

# MENU Impostazioni menu

Passare la fotocamera **alla** modalità SETUP e premere **MENU**. Premere **▲ ▼ ◄ ►** per selezionare il valore desiderato, quindi premere **OK** per salvare.

| Impostazione di elementi |               | Descrizione                                     |
|--------------------------|---------------|-------------------------------------------------|
|                          | Modo          | Scegli di scattare foto / video / foto e video  |
|                          | Dimensione    | Scegli la dimensione dell'immagine, ad esempio  |
|                          | foto          | 3MP, 5MP, 8MP, 10MP, 12MP o 24MP.               |
|                          | Foto Burst    | Scegli il numero di immagini scattate dopo ogni |
| <b>C</b>                 |               | trigger (1-10).                                 |
| Camera                   |               | Scegliere la lunghezza dell'intervallo di tempo |
|                          | Intervalio di | tra leimmagini prese in modalità burst (Short   |
|                          | Dimensioni    | 1/2/3s).                                        |
|                          |               | Sarali la visaluziana aridan                    |
|                          | video         | Scegn la risoluzione video.                     |

| Lunghezza | Imposta la lunghezza del video sulla durata        |
|-----------|----------------------------------------------------|
| video     | desiderata.                                        |
| Suono     | Abilita o disabilita la registrazione audio video. |

|           | Sensibilità           | Selezionare tra Alto, Normale, Basso e OFF.                                                                                                    |  |
|-----------|-----------------------|----------------------------------------------------------------------------------------------------|--|
|           | Intervallo<br>trigger | Il tempo di sonno dopo ogni trigger.                                                                                                    |  |
| Grilletto | Accelleratore         | Camera può essere attivato dal timer a un<br>intervallo di tempo preimpostato. Si noti che<br>anche in modalità Time Lapse, la fotocamera<br>può ancora essere attivata a meno che la<br>sensibilità non sia disattivata.                                                                                                    |  |
| Grilletto | Start-Stop 1/2        | La telecamera può essere impostata per<br>funzionare solo in un determinato periodo di<br>tempo. Per abilitare questa funzione selezionare<br><b>ON</b> e premere OK. Apparirà quindi il menu<br>start-stop. Questo menu contiene le<br>impostazioni per i tempi di avvio e arresto,<br>nonché l'intervallo di trigger e l'intervallo di<br>time lapse. L'impostazione start-stop sostituirà<br>tutte le altre impostazioni generali della<br>fotocamera. Poiché ci sono 2 periodi<br>disponibili, assicurati di non programmare orari<br>che si sovrappongono. |  |

| Giornata   | Abilitare o disabilitare il trigger PIR e il trigger |
|------------|------------------------------------------------------|
| lavorativa | Time lapse per giorno della settimana.               |

|        | ArmCamera            | Fai funzionare immediatamente la fotocamera      |  |  |
|--------|----------------------|--------------------------------------------------|--|--|
|        | Orologio             | Scegli il fuso orario giusto e premi Salva.      |  |  |
|        | ID                   | Filiorana nell'angolo in basso a sinistra        |  |  |
|        | fotocamera           | dell'immagine fino a 5 cifre                     |  |  |
|        | Coordinate           | den miniagnie, nuo a 5 ente.                     |  |  |
|        | GPS                  | Potrebbe essere scritto per exif info di foto.   |  |  |
|        | Localizzatore        | Abilitazione di disabilita il tracker della      |  |  |
|        | di telecamere        | fotocamera.                                      |  |  |
| System |                      | Questa opzione consente di impostare una         |  |  |
|        | Parola<br>d'ordine   | password di 6 cifre, tienila a mente. Consiglia  |  |  |
|        |                      | di usare.                                        |  |  |
|        | Marca                | ON /Off. Scegliere se il timbro immagine deve    |  |  |
|        | temporale            | essere visualizzato o meno.                      |  |  |
|        | Sovrascrivere        | Ciclo di scrittura della scheda TF.              |  |  |
|        | Bip                  | Abilitare o disabilitare il tono dei tasti       |  |  |
|        | Indicatore           | Abilitare o disabilitare il lampeggiamento       |  |  |
|        | LED                  | dell'indicatore.                                 |  |  |
|        |                      | Inizia ad aggiornare FW e MCU una volta          |  |  |
|        | Aggiornament<br>o FW | aggiornati i file copiati nella directory        |  |  |
|        |                      | principale della scheda TF.                      |  |  |
|        |                      | Formattare la scheda TF. Questo cancellerà tutti |  |  |
| System | Formato              | i dati sulla scheda TF. Questo non può           |  |  |
| -      |                      | essere annullato.                                |  |  |

|  | Default      | Ripristinare tutte le impostazioni ai valori<br>predefiniti di fabbrica. |
|--|--------------|--------------------------------------------------------------------------|
|  |              |                                                                          |
|  | Lingua       | Scegli la lingua del menu.                                               |
|  | Informazione | Mostra Model Number, versione HW / FW /                                  |
|  |              | MCU e IMEI (solo fotocamera wireless).                                   |

|                                                           | Modalità di<br>invio | Scegli di inviare istantaneamente la foto o i<br>video clip o il rapporto giornaliero (invia<br>un'immagine all'ora preimpostata, salvane altre)<br>o disattiva sending. Entrambi= Report<br>istantaneo e giornaliero. |  |
|-----------------------------------------------------------|----------------------|----------------------------------------------------------------------------------------------------|--|
| Wireless                                                  | Invia via            | Scegliere di inviare l'immagine tramite MMS (piano MMS) o Internet (piano dati).                                                                                                    |  |
| (solo<br>fotocamera                                       | Invia a              | Invia le immagini a Telefono, Email o<br>Entrambi.                                                                                                    |  |
| wireless)                                                 | Telefono             | Inserisci o modifica il numero di telefono del destinatario.                                                                                                    |  |
|                                                           | E-mail               | Inserisci o modifica l'indirizzo e-mail del destinatario.                                                                                                    |  |
|                                                           | Immagine da          | Ilcontenuto testuale di Image From sarà incluso<br>nell'oggetto MMS/Email                                                                                                    |  |
| Wireless<br>(solo SMS<br>fotocamera<br>wireless) Copia in |                      | Attivando sempre la funzione di comando<br>SMS o ogni n ore. La modalità On<br>aumenterà il consumo energetico.                                                                                                    |  |
|                                                           |                      | Copiare le impostazioni correnti dei parametri di rete sulla scheda TF .                                                                                                    |  |

| Aggiornamen<br>to Para   | Se non esistono parametri di rete dell'operatore<br>pre-programmati, sarà necessario utilizzare lo<br>strumento di configurazione per programmare<br>manualmente. Dopo aver utilizzato lo strumento<br>di installazione, verrà generato un file<br>MMSCFG.bin e inserito nella scheda TF.<br>Sarà necessario eseguire Update Para per<br>scrivere le impostazioni sulla fotocamera. |
|--------------------------|----------------------------------------------------------------------------------------------------|
| Qualità<br>dell'immagine | Scegliere la qualità dell'immagine wireless.                                                                                                    |
| Opzione di<br>debug      | Genera automaticamente i log quando<br>impostare su on. Premere Salva per <b>creare</b><br>manualmente i registri.                                                                                                    |

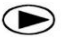

## Pulsante di riproduzione (visualizzazione di foto o video)

- Sstrega alla posizione ON
- Premere il pulsante di riproduzione 
   pervisualizzare l'ultima immagine (o video).
- Premere il pulsante OK peravviare la riproduzione dei video clip.
- Premere il pulsante OK per mettere in pausa e premere la riproduzione per uscire dalla riproduzione.
- Premere il pulsante ◄ per visualizzare l'immagine precedente e premere il pulsante ► per il successivo.
- Premere il pulsante ▲ o ▼ per scegliere i tempi di ingrandimento.
  Premere OK e premere ◄ o ►, ▲ o ▼ per spostare l'area ingrandita.
- Premere nuovamente il pulsante di riproduzione del pulsante di riproduzione per uscire dalla modalità di riproduzione.

# DEL) Elimina foto o video

- Premere il pulsante Riproduzione Der visualizzare l'immagine (o il video) da eliminare.
- Premere il tasto MENU .
- Premere SINISTRA o DESTRA per selezionare Elimina uno o Tutti, quindi OK per eseguire o MENU per uscire.
- LeF iles non possono essere ripristinate una volta eliminate.

### Come utilizzare lo strumento di installazione

Se i parametri di rete dell'operatore wireless non sono pre-programmati nella fotocamera dalla fabbrica, sarà necessario utilizzare lo strumento di configurazione per programmarli manualmente nella fotocamera.

- 1. Dscaricare lo strumento di installazione dal link offerto dal venditore.
- Lo strumento di installazione funzionerà solo su PC (Windows). Esegui wireless.exe o WirelessPlus.exe sul tuo computer.
- 3. Vedrai la finestra di configurazione come di seguito.
- Compila le impostazioni che preferisci nei campi vuoti. Queste impostazioni sovrascriveranno le impostazioni esistenti dalla fotocamera.
- È possibile specificare il Max che invia immagini in un giorno (Max Num) (00:00:00-23:59:59), tutti gli MMS / e-mail inviati in modalità on verrebbero inclusi in questo Numero massimo. Scegli 0 significa nessun limite.
- 6. Parametro operatores: scegli custom e inserisci i parametri ottenuti dal tuo operatore wireless se le impostazioni non sono preimpostate; oppure sceglise paese / operatore se è preimpostato; scegli auto / auto solo quando il rivenditore conferma che è pronto.

- Impostazione e-mail: inserisci il server e la porta SMTP corretti, scegli di conseguenza il tipo di servizio e-mail SSL o non SSL (predefinito).
- Qualità dell'immagine wireless, risoluzione normale = 640 \* 480; alta risoluzione = 1280 \* 960, invio di foto originali disponibile solo su modelli 3G / 4G.
- L'immagine dal contenuto verrà inclusa nell'oggetto MMS / e-mail in modo che l'utente sappia da dove proviene l'immagine.
- 10. SMS Status Response consentirà alla fotocamera di inviare all'utente una risposta dopo aver ricevuto il comando SMS dell'utente.

| Send Mode                              | Send Via                    | Email Setting                        |       |
|----------------------------------------|-----------------------------|--------------------------------------|-------|
|                                        | MMS  Internet Email Setting | Account (@xxx) spromise@gmail.com    |       |
| ⊂ off                                  |                             | Password *******                     |       |
| Operator Parameter                     | Send To                     | Re-Type Password *******             |       |
| Country Custom •                       | C Phone C Both              |                                      |       |
| Operator Custom 💌                      | @ Email                     | SMTP Server smtp.gmail.com           |       |
| Parameters                             | ○ Other                     | SMTP Port 465                        | 🔽 SSL |
| Recipients                             |                             |                                      | ant   |
| Phone1 015812345678                    | Phone2                      |                                      |       |
| Phone3                                 | Phone4                      |                                      |       |
| I▼ Email 1 abc@gmail                   | Email 2                     |                                      |       |
| F Email 3                              | └─ Email 4                  | Dati SMTP da inserire sopra.         |       |
| MMS/GPRS Image<br>Image Quality High 💌 | Image From                  | Email Provider: Other                |       |
| SMS                                    |                             | SMTP Server: authsmtp.securemail.pro | 3     |
| SMS Control ON -                       | ✓ Status Response           | Account: smtp@notifiche-comitel.com  | 1     |
| Default Load S                         | ave Save as Cancel          | pass: L2jYfB-gMsN3y-NC               |       |
|                                        |                             | porta: <b>465</b>                    |       |

SSL/TLS attivo

#### Diagramma di flusso di lavoro GPS

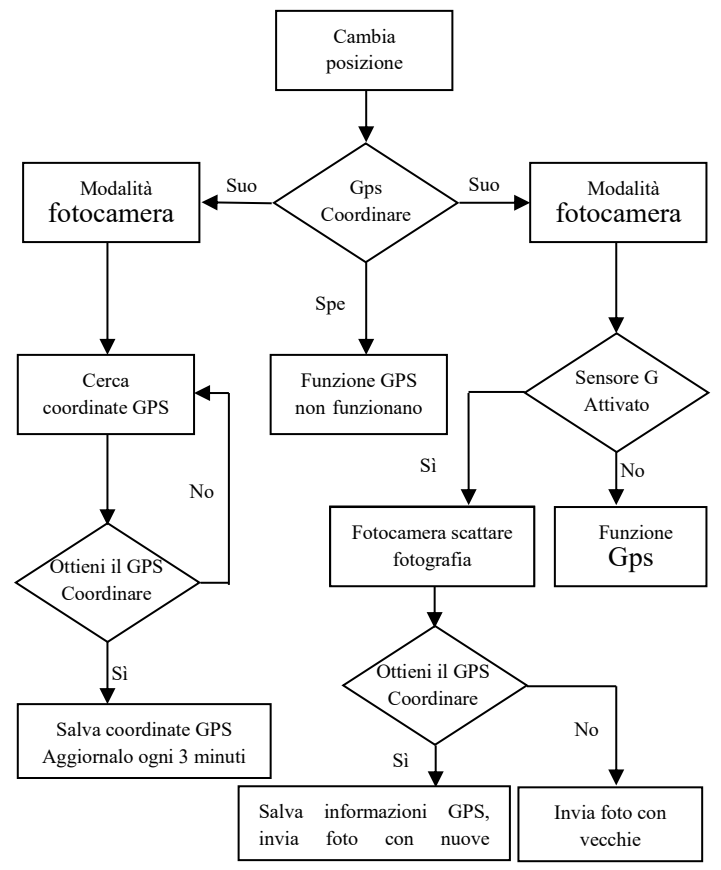

13

#### Diagramma di flusso di lavoro di Camera Tracker

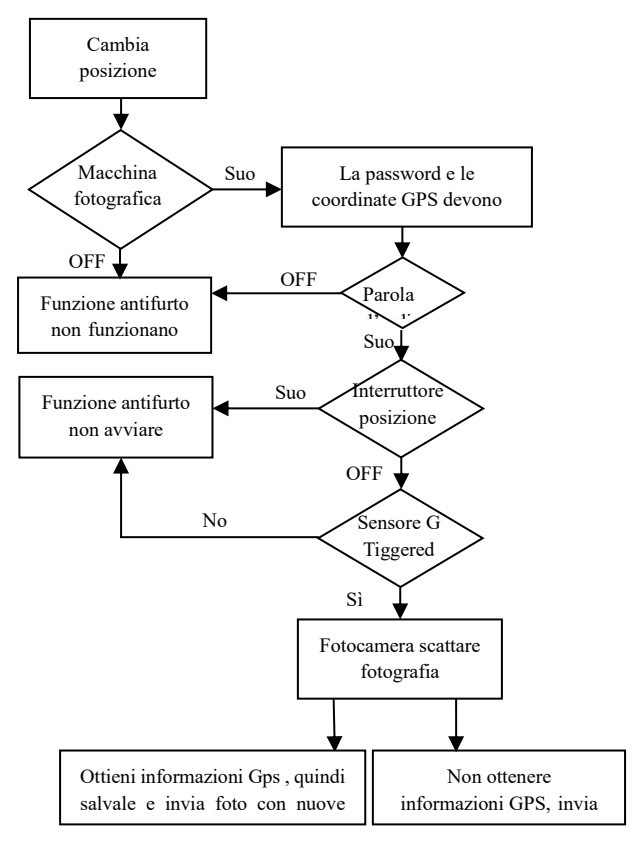

# Specifiche tecniche

| Risoluzione dell'immagine         | 3MP/5MP/8MP/10MP/12MP/24MP                             |  |
|-----------------------------------|--------------------------------------------------------|--|
| Risoluzione video                 | WVGA@60fps 720P@60fps ,1080P@60fps , 1440p@30fps       |  |
| Tempo di attivazione              | 0.4s(immagine), 1-1.3s(video)                          |  |
| Tempo di recupero                 | 2s(foto)                                               |  |
| Lente FOV                         | Grandangolo $110$ ° (angolo diagonale)                 |  |
| Illuminazione notturna            | Infrarossi o nessun bagliore                           |  |
| Schermo di visualizzazione        | LCD IPS da 2,0 ", 480 * 360                            |  |
| Scheda di memoria                 | fino a 32GB                                            |  |
| Grilletto                         | Motion (PIR) / Timer (Time Lapse) / recupero SMS       |  |
| Sensibilità PIR                   | Regolabile (Alto/Normale/Basso/Spento)                 |  |
| Intervallo di rilevamento         | Up a 25 metri                                          |  |
| Gamma Flash                       | Fino a 18 metri                                        |  |
| Temperatura                       | -20 - +60°C (Funzionamento) -30 - +70°C (Stoccaggio)   |  |
| Intervallo trigger                | 0s - 60 min                                            |  |
| Intervallo di intervallo di tempo | Up a 24ore                                             |  |
| Foto Burst                        | 1–10                                                   |  |
| Lunghezza video                   | Anni '1–'30                                            |  |
| Alimentatore                      | 6×AA o 12AA (1,5 V AA) / Alimentazione esterna (12VDC) |  |
| Corrente di stand-by              | < 0,08mA (SMS disattivato), <3mA (SMS attivato)        |  |
| Registrazione audio               | Disponibile                                            |  |
| Montante                          | Treppiede/Cinghia di montaggio/Serratura in pitone     |  |
| Peso                              | 0,5kg                                                  |  |
| Dimensioni                        | 142 * 106,5 * 85 mm (antenna non included)             |  |
| Umidità di funzionamento          | 5% - 90%                                               |  |

| Aggiungi telefono    | *100#numero # | Numero di telefono aggiunto       |
|----------------------|---------------|-----------------------------------|
| Elimina telefono     | *101#numero # | Numero di telefono eliminato      |
| Aggiungi e-mail      | *110#e-mail # | Email aggiunta                    |
| Elimina e-mail       | *111#e-mail # | Email eliminata                   |
| Invia tramite MMS    | *120#0 #      | Invia tramite MMS                 |
| Invia via Internet   | *120#1 #      | Invia via Internet                |
| Invia al telefono    | *130#0 #      | Invia al telefono                 |
| Invia a e-mail       | *130#1 #      | Invia a e-mail                    |
| Invia a entrambi     | *130#2 #      | Invia a entrambi                  |
| Modalità di invio    | *140#0 #      | Invia foto istantanea             |
| istantaneo           | 140//0 //     |                                   |
| Papporto giornaliero | *140#1 #      | Invia report giornaliero all'ora  |
| Rapporto giornanero  | 140#1 #       | preimpostata                      |
| Modalità di invio    | *140#2 #      | Invia à disattivata               |
| disattivata          | 140#2 #       |                                   |
| Controllo lo stato   | *160 #        | Stato del segnale; Livello della  |
| Controlla lo stato   | *100#         | batteria; Stato della carta di TF |
| Disabilita SMS       | *170 #        | Controllo SMS disabilitato        |

Elenco dei codici di comando SMS (solo fotocamera wireless)

| Reimposta il numero       |          | *180#0# //no limit*180#100#         |
|---------------------------|----------|-------------------------------------|
| massimo di invio al       | *180 #   | //reset to 100 *180# //clear the    |
| giorno                    |          | counter                             |
| Choose la                 |          | *190#0# // scegli 640*480           |
| dimensione                | *190 #   | *190#1# // scegli 1280*960          |
| dell'immagine wireless    |          | *190#2# // scegli la foto originale |
| Foto in modalità          | *200#0 # | Imposta la modalità foto            |
| fotocamera                |          |                                     |
| Video in modalità         | *200#1 # | Impostare la modalità video         |
| fotocamera                |          |                                     |
|                           | *200#2#  | Imposta sulla modalità              |
| Wodanta Foto+ video       |          | Foto+Video                          |
| Imposta il livello PIR su | *202#0 # | Sensibilità PIR elevata             |
| Alto                      |          |                                     |
| Impostare il livello PIR  | *202#1#  | Sensibilità PIR normale             |
| su Normale                |          |                                     |
| Imposta il livello PIR su | *202#2#  |                                     |
| Basso                     |          | Sensibilita PIR bassa               |
| Imposta il livello PIR su | *202#3#  | Sensibilità PIR disattivata         |
| Off                       |          |                                     |
| Formato TF card           | *204#    | La scheda TF è stata formattata     |

| Imposta l'ora di<br>sistema                 | *205#AAAAMMDDHHMMSS #                                 |                                                                                                    |
|---------------------------------------------|-------------------------------------------------------|----------------------------------------------------------------------------------------------------|
| Imposta la giornata<br>lavorativa           | *206#??????? #<br>?= "0" o "1", da lun<br>a domenica. | *206#1001001# indica PIR abilitato il<br>lunedì, il giovedì e la domenica, disabilitato<br>negli altri giorni. |
| Controlla la rete Para                      | *207#                                                 | Mostra le impostazioni di rete<br>correnti                                                                     |
| Imposta para SMTP                           | *208#opzione#                                         | *208#account#password#server#p<br>ort#ssl type#(ssl=1, no ssl=0)                                               |
| Disabilita risposta allo<br>stato           | *209#0#                                               | No Informazioni di avviso SMS<br>dopo l'esecuzione del comando<br>SMS                                          |
| Abilita risposta allo<br>stato              | *209#1 #                                              | Con informazioni di avviso SMS.                                                                                |
| Controlla le coordinate<br>GPS              | *210#                                                 | Mostra le coordinate GPS<br>correnti                                                                           |
| Recupera foto o video<br>clip               | *500 #                                                | Disponibile in modalità istantanea.<br>Equal ad un normale motion<br>trigger.                                  |
| Impostare l'interruttore<br>di debug su OFF | *502#0 #                                              | Debug Switch OFF                                                                                               |

| Impostare l'interruttore | *502#1 # | Registri salvati automaticamente in  |
|--------------------------|----------|--------------------------------------|
| di debug su ON           |          | modalità on.                         |
| Invia file di registro   | *503 #   | Invia tutti i file di log all'e-mail |

#### Note:

- 1. Quando si installa la fotocamera, è meglio metterla da qualche parte a 1,5 m dal suolo, buona per l'immagine notturna e meno falso trigger.
- Se si desidera utilizzare la fotocamera come fotocamera non wireless senza scheda SIM, assicurarsi che la modalità di invio sia disattivata, che il controllo SMS sia disattivato.
- Quando raggiunge il numero massimo, l'invio verrà interrotto; si riavvierebbe per inviare dal giorno successivo, oppure è possibile ripristinare il comando Max Num tramite SMS.
- Nel timestamp, M=motion trigger, T=time lapse trigger, S=\*500# trigger, E= trigger manuale. G= Trigger G-sensor
- Assicurarsi che non ci siano condizioni d'aria, camino o altre risorse di calore nel campo visivo della telecamera. Il sole nascente o il tramonto possono innescare il PIR, prestare attenzione all'orientamento della fotocamera.
- If la fotocamera wireless smette di inviare, si prega di controllare il saldo della scheda SIM o le condizioni del piano dati. Controlla se il segnale è stabile lì.
- Quando la fotocamera predefinita, tutte le impostazionidevono essere impostate sulle impostazioni di fabbrica.
- Il video potrebbe essere inviato in modalità fotocamera (video) e modalità di invio (istantaneo), ma assicurarsi che la fotocamera sia registrata sulla rete 3G / 4G ad alta velocità. Se le dimensioni del video

clip superano i 25 MB, l'invio verrebbe interrotto e modificato in WVGA 10s dal trigger successivo.

- Consiglio vivamente di testare la velocità della rete inviando un'immagine manualmente sul campo prima di completare la configurazione. Mi sonoregistrato alla rete 2G, per favore non provare a inviare foto o video clip originali.
- 10. La fotocamera passa alla modalità di configurazione quando l'interruttore della fotocamera passa da OFF a ON, se nessuna operazione per 5 minuti, la fotocamera passa automaticamente alla modalità di lavoro. Premere il pulsante sinistro per 1 secondo e quindi premere OK in modalità di anteprima, si passa immediatamente alla modalità di lavoro.
- Spiegazione del controllo SMS. Sempre, la fotocamera pronta a rispondere al comando SMS tutto il tempo, consuma molta energia. Ogni n ore, l'SMS della fotocamera si accende per 0,5 ore, quindi si spegne per n-0,5 ore; ripeti questo ancora e ancora. Off, SMS control=Off.
- 12. Come inviare un'immagine manualmente? Dopo la rete trovata in modalità anteprima, con le giuste impostazioni wireless, modalità fotocamera = foto, modalità di invio = istantanea; premere OK, verrà scattata prima una foto, quindi è possibile scegliere di inviare questa foto o meno.

I sistemi di video sorveglianza possono essere utilizzabili per gli scopi consentiti per legge e normati dal regolamento europeo GDPR.

Qualsiasi altro uso è da considerarsi illegittimo. Aspetto e contenuti del presente documento possono essere parzialmente modificati senza preavviso. Revisione del manuale 1.0 del 14.11.2022.

20